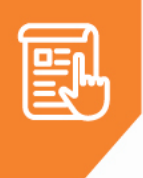

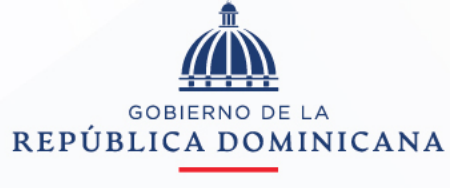

HACIENDA

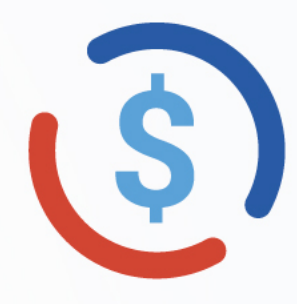

Instructivo de uso para el servicio de Exoneración de Impuestos de Importación para las Instituciones del Estado

> Versión 01 Octubre, 2022

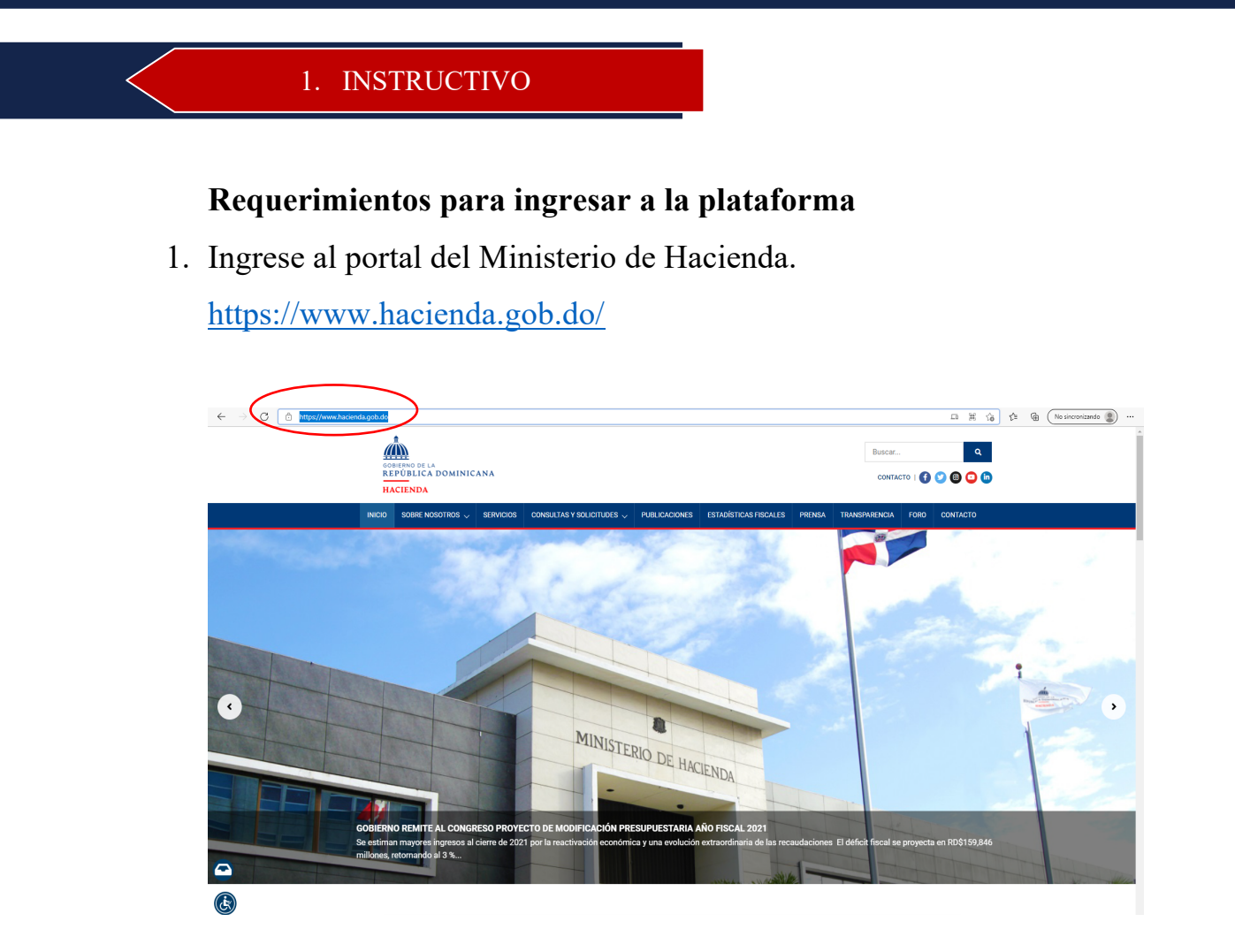

2. Seleccione la pestaña de **SERVICIOS**:

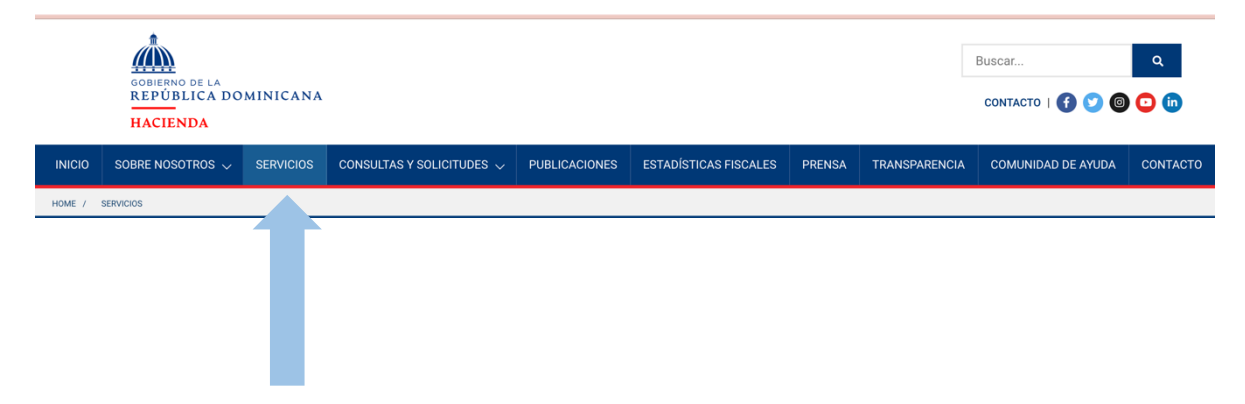

## 3. Seleccione la categoría EXONERACIONES:

| SE<br>En es<br>ofrec | RVICIOS<br>ta sección ponemos a su disposición la descripción, requisitos y procedimientos relativos a la solicitud de los servicios<br>dos por el Ministerio de Hacienda. |   |
|----------------------|----------------------------------------------------------------------------------------------------|---|
| Q                    | Escribe el nombre del servicio                                                                                                    |   |
|                      | EXEQUATUR<br>Ver servicios                                                                                                    | ~ |
|                      | EXONERACIONES<br>Ver servicios                                                                                                    | ~ |
| [                    | EXPEDICIÓN DE LICENCIAS     Ver servicios                                                                                                    | ~ |
|                      | HIDROCARBUROS<br>Ver servicios                                                                                                    | ~ |
|                      | JUEGOS DE AZAR<br>Ver servicios                                                                                                    | ~ |
| [                    | RENOVACIÓN DE FIANZAS<br>Ver servicios                                                                                                    | ~ |

4. A continuación visualizará un menú desplegable donde seleccionará Impuestos de Importación para las Instituciones del Estado:

| EXONERACIONES<br>Ver servicios                                                                                                    | ~ |
|----------------------------------------------------------------------------------------------------|---|
| Filtrar servicios:                                                                                                    |   |
| Anticipo del ISR                                                                                                    | > |
| Asignación, Cancelación o Traspaso De Matrículas Y Placas Oficiales, Diplomáticas Y Exoneradas Estatales                                | > |
| Autorización de Base Legal de Ley No. 122-05 sobre Asociaciones sin Fines de Lucro                                                      | > |
| Autorización de Lista de Suplidores                                                                                                    | > |
| Carnet de Exención de ITBIS a las Zonas Francas (Emisión y Renovación)                                                                  | > |
| Carta de Constancia de Exoneración Impositiva                                                                                           | > |
| Crédito al ISR por Inversión en Energía Renovable                                                                                       | > |
| Emisión de Cheques y Pagos por Transferencias Electrónicas                                                                              | > |
| Impuesto a los Activos                                                                                                    | > |
| Impuesto al Patrimonio Inmobiliario (IPI)                                                                                               | > |
| Impuesto por Aumento de Capital                                                                                                    | > |
| Impuesto sobre Donaciones                                                                                                    | > |
| Impuesto a la Transferencia Inmobiliaria                                                                                                | > |
| Impuestos Aduanales                                                                                                    | > |
| Impuestos de Importación para las Instituciones del Estado                                                                              | > |
| Impuesto Sobre la Renta                                                                                                    | > |
| ISC a los Seguros                                                                                                    | > |
| ITBIS en Compras Locales                                                                                                    | > |
| Primera Placa y Matrícula de Vehículos Exonerados                                                                                       | > |
| Reembarque, Nacionalización, Traspaso, Cesación, Cobro Proporcional, Cambio y Devolución de Placas y Matrículas de Vehículos Exonerados | > |
| Reembolso ISC a los Combustibles                                                                                                    | > |
| Registro y Conservación de Hipotecas                                                                                                    | > |
| Reinversión a las Empresas de Proindustria                                                                                              | > |
| Validación de Inversión en la Actividad Cinematográfica                                                                                 | > |

## 5. Pulse ACCEDER AL SERVICIO:

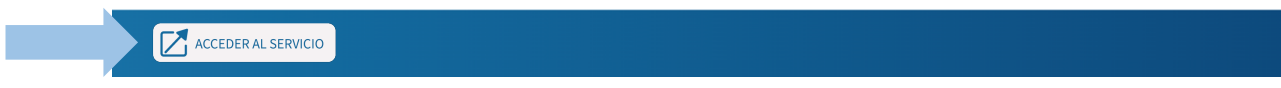

6. Complete el formulario con los datos generales solicitados:

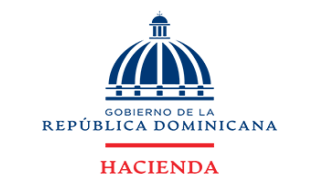

Dirección General de Política y Legislación Tributaria

| Impuestos de Importacion para las Instituciones del Estado |                       |  |  |
|------------------------------------------------------------|-----------------------|--|--|
| Tipo de Documento * RNC * Institución *                    | Número de Documento * |  |  |
| Teléfono *                                                 | Extensión *           |  |  |
| ✓ Datos del Contacto                                       |                       |  |  |
| ✓ Datos del Pago                                           |                       |  |  |

- 7. Complete el formulario con la información del contacto:

 En la sección Datos del pago, elija la forma de pago del servicio: transferencia, caja del Ministerio de Hacienda, tarjeta de crédito/débito o depósito:

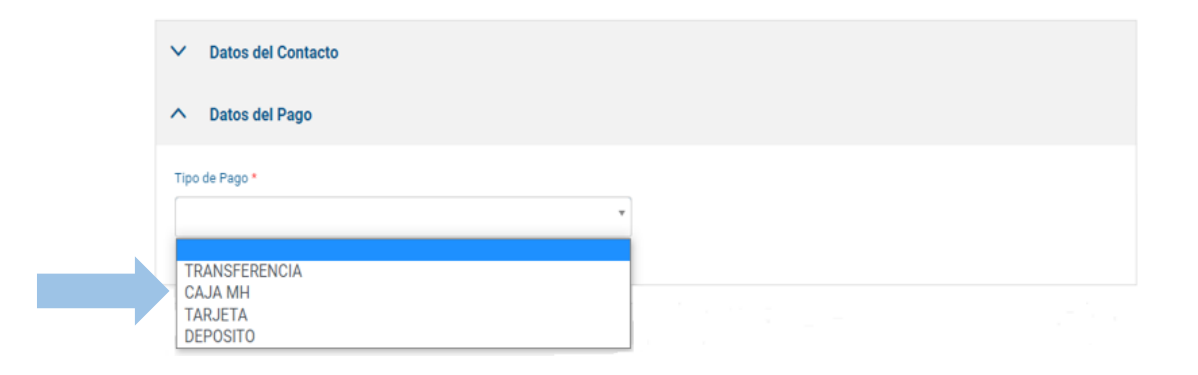

8.1 Si procede al pago por transferencia, complete los campos: banco, fecha de la transferencia y número de transferencia. Anexe el comprobante de pago:

| ✓ Datos del Contacto                        |   |                              |  |
|---------------------------------------------|---|------------------------------|--|
| ∧ Datos del Pago                            |   |                              |  |
| Tipo de Pago *                              |   | Banco                        |  |
| TRANSFERENCIA                               | ٣ | Escribe lo que deseas buscar |  |
| Fecha de Transferencia                      |   | Monto                        |  |
|                                             | 8 | 1,500.00                     |  |
| Número de Transferencia                     |   |                              |  |
| Comprobante                                 |   |                              |  |
| (†) Adjuntar Archivo                        |   |                              |  |
| * Todos los datos del pago son obligatorios |   |                              |  |
| *Debe adjuntar el comprobante               |   |                              |  |

8.2 Si procede al pago en la caja del Ministerio de Hacienda, anexar el comprobante:

| ~      | Datos del Contacto         |
|--------|----------------------------|
| ^      | Datos del Pago             |
| Tipo   | de Pago *                  |
| CA     | JA MH                      |
| Compre | obante                     |
| ণ      | Adjuntar Archivo           |
|        |                            |
| *Deb   | be adjuntar el comprobante |

8.3 Si desea pagar con tarjeta de crédito/débito, deberá completar las informaciones correspondientes a su tarjeta, que le serán solicitadas en un paso posterior:

| ✓ Datos del Contacto |   |  |
|----------------------|---|--|
| ∧ Datos del Pago     |   |  |
| Tipo de Pago *       |   |  |
| TARJETA              | Ŧ |  |
|                      |   |  |

8.4 Si procede con depósito directo en el banco, complete los campos: banco y fecha de la transferencia. Anexe el comprobante de pago:

| ✓ Datos del Contacto          |   |          |
|-------------------------------|---|----------|
| ∧ Datos del Pago              |   |          |
| Tipo de Pago *                | Ŧ | Banco    |
| Fecha de Déposito             |   | Monto    |
| Comprobante                   | Ħ | 1,500.00 |
| P Adjuntar Archivo            |   |          |
| *Debe adjuntar el comprobante |   |          |

9. Adjunte los archivos correspondientes a los documentos requeridos; en caso de **Otros**, si aplica:

| Archivos                      |                    | Requerido                     |
|-------------------------------|--------------------|-------------------------------|
| Carta Solicitud               | P Adjuntar Archivo |                               |
| Conocimiento de Embarque      | P Adjuntar Archivo |                               |
| Factura/Carta Donación        | P Adjuntar Archivo |                               |
| Otros                         | P Adjuntar Archivo |                               |
| Reporte Liquidación Impuestos | P Adjuntar Archivo |                               |
| *Tamaño máximo de archivo 5MB |                    | Acepto términos y condiciones |
| →Enviar                       |                    |                               |

10. Lea y acepte los términos y condiciones. Luego pulse enviar:

| Datos del Pago        | Términos y condiciones ×                                                                                                    |                           |
|-----------------------|----------------------------------------------------------------------------------------------------|---------------------------|
| vos                   | Declaro y garantizo que toda información y/o<br>documentación suministrada es veraz, fidedigna y                                                                                                    | Requerido                 |
| a Solicitud           | conforme su original, y que no ne omitido, alterado o<br>falseado información o documentación alguna<br>relacionada a la presente solicitud, reconociendo que<br>el Ministerio de Hacienda podrá en cualquier          |                           |
| imiento de Embarque   | momento requerir que la misma sea presentada<br>físicamente.                                                                                                    |                           |
| ra/Carta Donación     | En tal sentido, declaro y hago constar que el<br>Ministerio de Hacienda y toda institución del Estado<br>que intervenga en cualquier proceso relacionado a la<br>presente solicitud, está libre de responsabilidad por |                           |
|                       | cualquier necho o circunstancia que se presente a faiz<br>de la información remitida, comprometiéndome a<br>mantener libre e indemne al Estado, así como a<br>cualquier tercero por las consecuencias derivadas del    |                           |
| iquidación Impuestos  | uso y manejo de la información suministrada.                                                                                                    |                           |
| máximo de archivo 5MB |                                                                                                    |                           |
|                       | ✓ Acept                                                                                                    | to términos y condiciones |

11. Si su método de pago fue realizado por transferencia, en la caja del Ministerio de Hacienda o depósito en banco, aparecerá una pantalla con los datos del pago. Pulse Completar Proceso:

|                                                                 | BIERNO DE LA<br>CA DOMINICAN | A        |                   |                      |   |
|-----------------------------------------------------------------|------------------------------|----------|-------------------|----------------------|---|
| HA                                                              | CIENDA                       |          |                   |                      |   |
| Soli                                                            | citud de Pago                |          |                   |                      |   |
| SERVICIO<br>IMPUESTOS DE IMPORTACION PARA LAS INSTITUCIONES DEL | L ESTADO                     | CANTIDAD | VALOR<br>1,500.00 | subtotal<br>1,500.00 | Î |
| → Completar                                                     |                              |          | Total :           | RD\$1,500.00         |   |

Octubre 2022

12. Si su pago fue realizado mediante tarjeta, será dirigido a una pantalla con los datos del servicio a pagar. Pulse **PAGAR SERVICIO** para continuar:

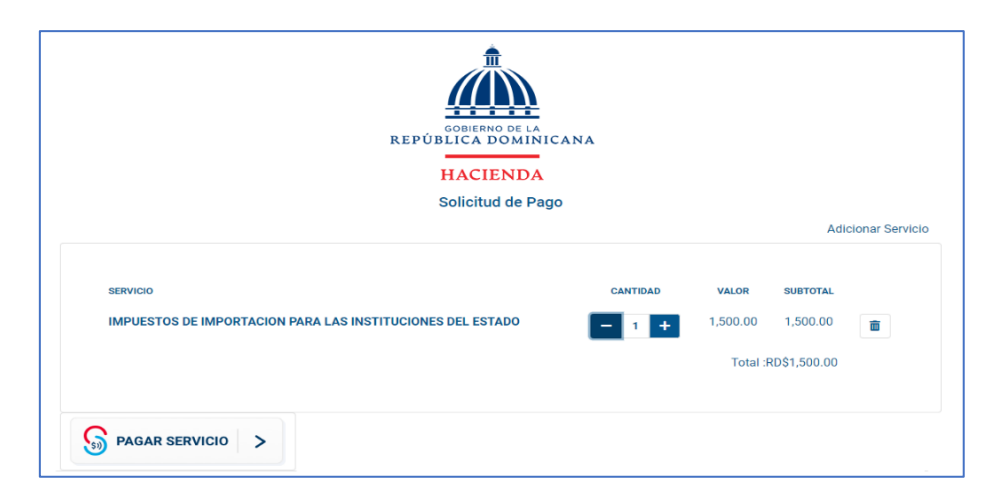

13. Complete las informaciones de pago correspondientes a su tarjeta de crédito/débito y pulse **Pagar Servicio:** 

| Procesar Pag                          | 0                                      |                | ACCORD NO. |          |
|---------------------------------------|----------------------------------------|----------------|------------|----------|
| Nombre:<br>super_usuario              | Institución:<br>Ministerio de Hacienda |                |            |          |
| Tipo de Documento:                    |                                        |                |            |          |
| Número de Documento:<br>super_usuario |                                        |                |            |          |
| Servicios a Pagar:                    |                                        |                |            |          |
| Servicio                              |                                        | Costo Unitario | Cantidad   | Total    |
| Impuestos de Importació               | n para las Instituciones del Estado    | 1,500.00       | 1          | 1,500.00 |
| TOTAL RD\$                            |                                        |                |            | 1,500.00 |
|                                       |                                        |                |            |          |
| Número de Tarjeta:                    | 1234 5678 9012 3456                    | VISA Neuron    |            |          |
| Fecha Expiración:                     | Mes 🗸 Año                              | •              |            |          |
| CVC / CVV2:                           |                                        |                |            |          |
|                                       | Solar and                              |                |            |          |
| Pagar Servicio                        | Retornar                               |                |            |          |

13.1 Visualizará los detalles del pago de su solicitud (número aprobación, nombre, servicio solicitado, etc.). Pulse Completar proceso:

| Pago Realizado                                                                                            |                                                                            | REPORT OF THE DOMINICANS | TESORERIA SACONAL |
|----------------------------------------------------------------------------------------------------|----------------------------------------------------------------------------|--------------------------|-------------------|
| Su pago ha sido realizado correctamente!                                                                  |                                                                            |                          |                   |
| Transacción:<br>a087de01574a47dcb7ceea44efe4d9f0<br>Número de aprobación:<br>008174<br>Número de Tarjeta: | Nombre Solicitante:<br>super_usuario<br>No. de Documento:<br>super_usuario |                          |                   |
| Servicios a Pagar:                                                                                        |                                                                            |                          |                   |
| Servicio                                                                                                  | Costo Unitario                                                             | Cantidad                 | Total             |
| Impuestos de Importación para las Instituciones del Estado                                                | 1,500.00                                                                   | 1                        | 1,500.00          |
| TOTAL RD\$                                                                                                |                                                                            |                          | 1500.00           |
|                                                                                                    |                                                                            |                          |                   |
| Completar Proceso 🛛 🗇 Imprimir                                                                            |                                                                            |                          |                   |

14. Se presentará confirmación de su solicitud:

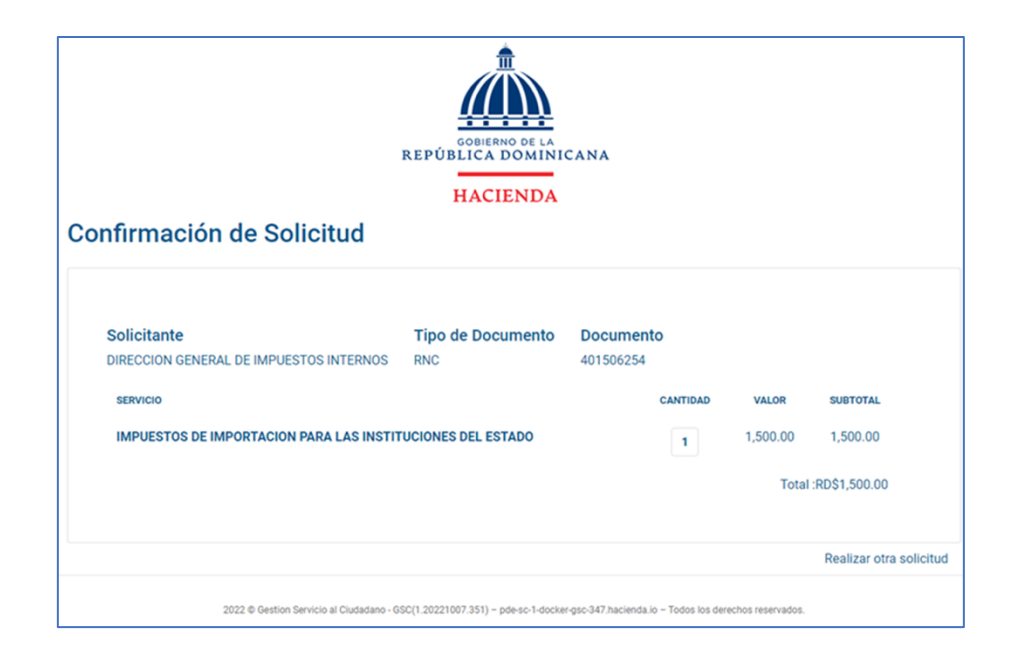

15. Recibirá en su correo electrónico la notificación del pago realizado y su comprobante de pago:

| Notificación de Pago                                                |                                 |                             |                                   |
|---------------------------------------------------------------------|---------------------------------|-----------------------------|-----------------------------------|
| Sr(A): Licerio Ramos                                                |                                 |                             |                                   |
| El Ministerio de Hacienda le no<br>correspondiente a la orden 16,   | otifica que ha s<br>021:        | ido recibido                | el pago                           |
| Servicio                                                            | Cantidad                        | Monto                       | Subtotal                          |
| IMPUESTOS DE<br>IMPORTACION PARA LAS<br>INSTITUCIONES DEL<br>ESTADO | 1                               | \$1,500.00                  | \$1,500.00                        |
| Total:                                                              |                                 |                             | \$1,500.00                        |
| Para descargar el comprobante<br>No. de Orden 16,021                | e de pago de s                  | su orden Pul                | se aquí                           |
| Visite la página del Ministerio de<br>pasos.                        | Hacienda para                   | conocer los                 | s próximos                        |
| Luego de depositar su solicituo<br>para conocer c?mo puede dar      | l de exoneraci<br>seguimiento a | ón en el Mir<br>I estado de | nisterio, pulse aquí<br>la misma. |
| Para cualquier comentario o so                                      | olicitud estamo                 | os a su dispo               | osición.                          |
| R                                                                   |                                 |                             |                                   |

16. Posteriormente, recibirá correos de seguimiento con los estados de su solicitud recibida, en análisis, en presidencia, aprobada y/o rechazada. En caso de ser aprobada, le será enviada la comunicación de Presidencia.

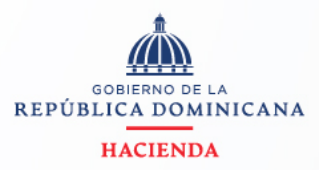

Avenida México 45 Gascue Santo Domingo República Dominicana TELÉFONO 809 687 5131 HACIENDA.GOB.DO